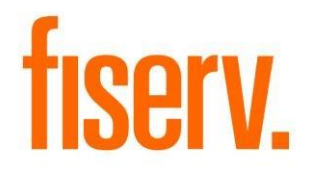

# **Student Loan Manager**

Student\_Loans.dnax Extension ID: bce80837-ddf4-4482-8747-fb50420a2386

Fiserv Confidential: Distribution restricted to:

- Clients using or considering purchase of the product described in this document
- Fiserv associates

© 2019 - 2019 Fiserv, Inc. or its affiliates. All rights reserved. This work is confidential and its use is strictly limited. Use is permitted only in accordance with the terms of the agreement under which it was furnished. Any other use, duplication, or dissemination without the prior written consent of Fiserv, Inc. or its affiliates is strictly prohibited. The information contained herein is subject to change without notice. Except as specified by the agreement under which the materials are furnished, Fiserv, Inc. and its affiliates do not accept any liabilities with respect to the information contained herein and is not responsible for any direct, indirect, special, consequential or exemplary damages resulting from the use of this information. No warranties, either express or implied, are granted or extended by this document.

#### http://www.fiserv.com

Fiserv is a registered trademark of Fiserv, Inc.

Other brands and their products are trademarks or registered trademarks of their respective holders and should be noted as such.

### Overview:

Student Loan Management is a DNA application created for financial institutions (FI) which offer student loans and would like to manage the student's academic and loan records within DNA<sup>™</sup>.

This application allows a financial institution to extend the existing student (person) information in DNA by:

- Tracking schools a student is or has been enrolled in
- Recording and maintaining enrollment details such as such as student IDs, course work majors, terms attended, class hours, grade points, and notes
- Recording and maintaining loan advances by enrollment term

# Key Benefits:

Using Student Loan Management a financial institution can quickly view and manage both student academic and loan advance history, providing the FI with a clear picture of how student loan funds are leveraged.

# Processing:

Maintenance Screens: For each section listed above you will have a corresponding maintenance screen to create additional records, and to edit and delete them.

Main Screen: This screen needs a student to work with. Using the Quick Search panel, you can search for and select a student (person) and view their information in Student Loan Management. Each section of the main screen is defined in detail in this document. Pop-up Screens: To create, edit, and delete records you will see an additional screen pop-up or overlay the main screen. For example, clicking the Create button for a Term will pop-up a new screen titled Student Term Information. Here you will see an interface to create the new term.

## Variables:

These calculation variables are created in the Calculation Type Student Loan Program DNAapp in the Inst Processing calculation category.

Every variable except "SLP4" is required to have a value, however, DNA does not prevent the default values created on install from being removed. If any value is cleared after installation the application will prompt the end user to set-up values following the user guide.

|                         |      |                                                                                                    | Data |         |
|-------------------------|------|----------------------------------------------------------------------------------------------------|------|---------|
| Variable                | Code | Description (how used)                                                                                                    | Туре | Default |
| School Org<br>Type Code | SLP1 | Org type code used to define which<br>organization records are displayed in<br>the Student Loan Program Schools<br>screen | VC   | SLPG    |

| School            | SLP2 | Address type code used to define the        | VC  | PRI        |
|-------------------|------|---------------------------------------------|-----|------------|
| Address           |      | address displayed for the school in the     |     |            |
| Type Code         |      | Student Loan Program Schools screen         |     |            |
| School            | SLP3 | User field code that holds the accredited   | VC  | SLPG       |
| Accred. User      |      | Yes/No value for an organization            |     |            |
| Field Code        |      |                                             |     |            |
| Student Loan      | SLP4 | Minor account type codes used to define     | STR | Blank      |
| Minor Codes       |      | the student loan products that are          |     |            |
|                   |      | displayed in the Student Loans section of   |     |            |
|                   |      | the Student Loan management screen. If      |     |            |
|                   |      | left blank no loans will be selected in the |     |            |
|                   |      | Student Loans screen                        |     |            |
| Student Loan      | SLP5 | Account role codes used to define the       | STR | GUAR, OWN, |
| Account           |      | persons associated to a student loan to     |     | SIGN       |
| Roles             |      | display in the Student Loan Information     |     |            |
|                   |      | screen                                      |     |            |
| Student Loan      | SLP6 | Defines transaction types for loan          | STR | PDSB       |
| <b>RTXN</b> Types |      | advances to display in the Advances         |     |            |
|                   |      | section of the Student Loan management      |     |            |
|                   |      | screen                                      |     |            |

### Screens:

### **Student Loan Management Classifications:**

This screen is where you will create, update, and delete student classifications. You can create as many classifications as you need. The records created here are used to select a classification for a student within the app.

There are 6 records created by default, displayed in the screen appearance below.

#### Navigation:

System Module: System > Institution > Student Loan Management > Classifications

# **Student Loan Program Classifications**

| Classification Code | Description | Date Last Maintained               |
|---------------------|-------------|------------------------------------|
| CERT                | Certificate | 8/14/2018 12:33 PM                 |
| FRSH                | Freshman    | 8/14/2018 12:33 PM                 |
| GRAD                | Graduate    | 9/28/2018 11:28 AM                 |
| JUNR                | Junior      | 8/14/2018 12:33 PM                 |
| SENR                | Senior      | 9/28/2018 11:28 AM                 |
| SOPH                | Sophomore   | 8/14/2018 12:33 PM                 |
| Edit Details        |             | Create Edit Delete                 |
| Classification Code |             |                                    |
| Close               | 0           | Close O Clear    Review    Process |

| Field                                                       | Description                                |  |  |
|-------------------------------------------------------------|--------------------------------------------|--|--|
| Field Values                                                |                                            |  |  |
| Classification Code Code used to select the data in a query |                                            |  |  |
| Description                                                 | A proper description of the classification |  |  |
| Date Last Maintained                                        | Date this record was last maintained       |  |  |
| Fields                                                      |                                            |  |  |
| Classification Code                                         | Code used to select the data in a query    |  |  |
| Description                                                 | A proper description of the classification |  |  |

#### Student Loan Program Enrollment:

This screen is where you will create, update, and delete student enrollment statuses. You can create as many statuses as you need. The records created here are used to select an enrollment status for a student within the app.

There are 3 records created by default, displayed in the screen appearance below.

#### Navigation:

System Module: System > Institution > Student Loan Management > Enrollments

#### Screen Appearance:

#### Student Loan Program Enrollment

| Enrollment Status Code | Description         | Da         | ate Last Mainta | ined    |
|------------------------|---------------------|------------|-----------------|---------|
| FULL                   | Full Time           | 8/14/201   | 18 12:33 PM     |         |
| LTPT                   | Less Than Part Time | 9/28/20    | 18 12:00 PM     |         |
| PART                   | Part Time           | 8/14/20    | 18 12:33 PM     |         |
|                        |                     |            |                 |         |
|                        |                     |            |                 |         |
|                        |                     |            |                 |         |
|                        |                     |            |                 |         |
|                        |                     |            |                 |         |
|                        |                     |            |                 |         |
|                        |                     |            |                 |         |
|                        |                     |            |                 |         |
|                        |                     | Create     | Entit           | Dalata  |
|                        |                     | Create     | Edit            | Delete  |
| Edit Details           |                     |            |                 |         |
|                        |                     |            |                 |         |
|                        |                     |            |                 |         |
| Enrollment Status      |                     |            |                 |         |
| Code                   |                     |            |                 |         |
|                        |                     |            |                 |         |
| Description            |                     |            |                 |         |
|                        |                     |            |                 |         |
|                        |                     |            |                 |         |
|                        |                     |            |                 |         |
| Close                  | • C                 | Close 🔿 Cl | ear 🔘 Review    | Process |

# Field Listing:

| Field                | Description                                   |  |  |  |
|----------------------|-----------------------------------------------|--|--|--|
|                      | Field Values                                  |  |  |  |
| Enrollment Status    | Code used to select the data in a query       |  |  |  |
| Code                 |                                               |  |  |  |
| Description          | A proper description of the enrollment status |  |  |  |
| Date Last Maintained | Date this record was last maintained          |  |  |  |
| Fields               |                                               |  |  |  |
| Enrollment Status    | Code used to select the data in a query       |  |  |  |
| Code                 |                                               |  |  |  |
| Description          | A proper description of the enrollment status |  |  |  |

### Student Loan Program Housing:

This screen is where you will create, update, and delete student housing statuses. You can create as many statuses as you need. The records created here are used to select a housing status for a student within the app.

There are 3 records created by default, displayed in the screen appearance below.

#### Navigation:

System Module: System > Institution > Student Loan Management > Housing

# **Student Loan Program Housing**

|                     |                                                                                                    | ~                            |
|---------------------|----------------------------------------------------------------------------------------------------|------------------------------|
| Housing Status Code | Description                                                                                                    | Date Last Maintained         |
| СОММ                | Commuter                                                                                                    | 8/14/2018 12:33 PM           |
| OFCP                | Off-Campus                                                                                                    | 9/28/2018 12:30 PM           |
| ONCP                | On-Campus                                                                                                    | 8/14/2018 12:33 PM           |
|                     |                                                                                                    |                              |
|                     |                                                                                                    |                              |
|                     |                                                                                                    |                              |
|                     |                                                                                                    |                              |
|                     |                                                                                                    |                              |
|                     |                                                                                                    |                              |
|                     |                                                                                                    |                              |
|                     |                                                                                                    |                              |
|                     |                                                                                                    |                              |
|                     | c                                                                                                    | reate Edit Delete            |
| Edit Details        |                                                                                                    |                              |
|                     |                                                                                                    |                              |
|                     |                                                                                                    |                              |
|                     |                                                                                                    |                              |
| Housing Status Code |                                                                                                    |                              |
|                     |                                                                                                    |                              |
|                     |                                                                                                    |                              |
| Description         |                                                                                                    |                              |
|                     |                                                                                                    |                              |
|                     |                                                                                                    |                              |
|                     |                                                                                                    |                              |
| Close               | <ul> <li>Cloped and the second second se</li></ul> | ose O Clear O Review Process |

# Field Listing:

| Field                | Description                                |  |  |
|----------------------|--------------------------------------------|--|--|
| Field Values         |                                            |  |  |
| Housing Status Code  | Code used to select the data in a query    |  |  |
| Description          | A proper description of the housing status |  |  |
| Date Last Maintained | Date this record was last maintained       |  |  |
| Fields               |                                            |  |  |
| Housing Status Code  | Code used to select the data in a query    |  |  |
| Description          | A proper description of the housing status |  |  |

# Student Loan Program Majors:

This screen is where you will create, update, and delete student majors. You can create as many majors as you need. The records created here are used to select a major for a student within the app.

There are 5 records created by default, displayed in the screen appearance below.

#### Navigation:

System Module: System > Institution > Student Loan Management > Majors

#### Screen Appearance:

### Student Loan Program Majors

| Major Code   | <br>Description   | Ds         | uto Laet Maintai | ned     |
|--------------|-------------------|------------|------------------|---------|
| PIOI         | <br>Pielogy       | 9/14/20/   | 10 40-22 DM      | licu    |
| BICL         | Busises           | 0/14/20    | 10 12.33 PM      |         |
| BUSI         | Business          | 8/14/20    | 18 12:33 PM      |         |
| СНЕМ         | Chemistry         | 8/14/201   | 18 12:33 PM      |         |
| POLS         | Political Science | 8/14/20    | 18 12:33 PM      |         |
| UNDC         | Undecided         | 8/14/20    | 18 12:33 PM      |         |
|              |                   |            |                  |         |
|              |                   |            |                  |         |
|              |                   |            |                  |         |
|              |                   |            |                  |         |
|              |                   |            |                  |         |
|              |                   |            |                  |         |
|              |                   | Create     | Edit             | Delete  |
| Edit Details |                   |            |                  |         |
|              |                   |            |                  |         |
|              |                   |            |                  |         |
|              |                   |            |                  |         |
| Maior Code   |                   |            |                  |         |
|              |                   |            |                  |         |
|              |                   |            |                  |         |
| Description  |                   |            |                  |         |
|              |                   |            |                  |         |
|              |                   |            |                  |         |
|              |                   | 0          | O Devie          | _       |
| Close        | •                 | Close O Cl | ear 🔘 Review     | Process |

| Field                | Description                             |  |  |
|----------------------|-----------------------------------------|--|--|
| Field Values         |                                         |  |  |
| Major Code           | Code used to select the data in a query |  |  |
| Description          | A proper description of the major       |  |  |
| Date Last Maintained | Date this record was last maintained    |  |  |
| Fields               |                                         |  |  |
| Major Code           | Code used to select the data in a query |  |  |
| Description          | A proper description of the major       |  |  |

### Student Loan Program School:

This screen is where you will view a list of existing schools, if any. A school is essentially an organization in DNA.

As you scroll through the list of schools you will see the fields below are filled with the school information selected, providing more detail. You may also find a school name by entering the name in the Filter by Name field.

To create a school, click the create button to be directed to the Organization Maintenance screen where you will enter information about a school. To edit a school click on the name of an existing school and click the Edit button, or double-click the school name, and you will be directed to the Organization Maintenance screen for that school.

One field that is unique to schools is the option to indicate a school is "Accredited". You can modify this value within the Organization Maintenance screen following this path: Additional > Organization Fields > School Accreditation > Edit

Schools can be deleted from within the Organization Maintenance screen by navigating to Additional > Delete. Before the Organization Maintenance screen opens, if the school you are planning to edit is associated to any students, a warning will display notifying you that the school should not be deleted.

Unlike other maintenance screens, there are no default School records created.

### Navigation:

System Module: System > Institution > Student Loan Management > Schools

# **Student Loan Program Schools**

|                                        |                          |            | ~      |
|----------------------------------------|--------------------------|------------|--------|
| School Name                            | Address                  | Accredite  | ed Y/N |
| ~~~~                                   | ·····                    | N          |        |
| /····································· |                          | Y          |        |
| A                                      | 70.11                    | Ν          |        |
| i ja oomogo                            | 3 No                     | N          |        |
| A                                      | 1001 01 000              | Y          |        |
| 1                                      | 1000 ledieses in 1       | N          |        |
| 1                                      | Lowerth Ave Cavine Calif | Y          |        |
| /                                      | 2                        | N          |        |
| Approximation and a second             |                          | N          |        |
| Apparaonan orace -                     |                          | N          |        |
| •                                      | III                      | +          | •      |
|                                        |                          | Create     | Edit   |
|                                        | L                        |            |        |
| Details                                |                          |            |        |
|                                        |                          |            |        |
| Filter by name:                        |                          |            |        |
|                                        |                          |            |        |
|                                        |                          |            |        |
|                                        |                          |            |        |
| School Name                            |                          | Accredited | I Y/N  |
| Mailing Address                        |                          |            |        |
|                                        |                          |            |        |
| City                                   |                          |            |        |
| State                                  | *                        |            |        |
|                                        |                          |            |        |
| Zip                                    |                          |            |        |
| Country                                |                          |            |        |
| oounity                                |                          |            |        |
|                                        |                          |            |        |
| Close                                  |                          |            |        |
| 0.000                                  |                          |            |        |

| Field                              | Description |  |  |
|------------------------------------|-------------|--|--|
| Field Values                       |             |  |  |
| School Name The name of the school |             |  |  |

| Address         | The address fields of the school                                     |  |
|-----------------|----------------------------------------------------------------------|--|
| Accredited Y/N  | The value of the Organization field defining school accreditation    |  |
| Fields          |                                                                      |  |
| Filter by Name: | A search field used to show matching results in the table above      |  |
| School Name     | The name of the school                                               |  |
| Accredited Y/N  | When checked, indicates the school is accredited                     |  |
| Mailing Address | The address of the school held in the address type code defined as a |  |
|                 | variable                                                             |  |
| City            | The school city                                                      |  |
| State           | The school state                                                     |  |
| Zip             | The school zip code                                                  |  |
| Country         | The school country                                                   |  |

### Student Loan Program Term:

This screen is where you will create, update, and delete school terms. You can create as many terms as you need. The records created here are used to select a term for a student within the app.

There are 4 records created by default, displayed in the screen appearance below.

### Navigation:

System Module: System > Institution > Student Loan Management > Terms

# Student Loan Program Term

| Term Code 🛆  | Description             | Date Last Mainta    | ined    |
|--------------|-------------------------|---------------------|---------|
| FALL         | Fall                    | 9/28/2018 1:17 PM   |         |
| SMMR         | Summer                  | 9/28/2018 1:17 PM   |         |
| SPRG         | Spring                  | 8/14/2018 12:33 PM  |         |
| WNTR         | Winter                  | 8/14/2018 12:33 PM  |         |
|              |                         |                     |         |
|              |                         |                     |         |
|              |                         |                     |         |
|              | Cre                     | eate Edit           | Delete  |
| Edit Details |                         |                     |         |
|              |                         |                     |         |
| Term Code    |                         |                     |         |
| Description  |                         |                     |         |
|              |                         |                     |         |
| Close        | <ul> <li>Clo</li> </ul> | se 🔿 Clear 🔿 Review | Process |

| Field                | Description                             |  |
|----------------------|-----------------------------------------|--|
| Field Values         |                                         |  |
| Term Code            | Code used to select the data in a query |  |
| Description          | A proper description of the term        |  |
| Date Last Maintained | Date this record was last maintained    |  |
| Fields               |                                         |  |
| Term Code            | Code used to select the data in a query |  |
| Description          | A proper description of the term        |  |

### Student Loan Management:

To begin using this application you must select a student (person). This is done by searching DNA for a person using the Quick Search panel on the right side of the screen. Enter some information about a student to get started, then select the student record you wish to work with.

The Student section shows demographic information saved in DNA for the selected student. It also shows the person's driver's license, if available. To update this information, edit the Person record in DNA.

The Notes section displays any saved notes for this student, ordered by date.

The Student Loans section displays a table of data, each row representing a loan record. For each record, you can view the Transaction History by selecting the loan record and clicking the History button. Clicking the Show Inactive checkbox will toggle display of inactive loans.

The Enrollments section displays a table of data, each row representing an enrollment. An enrollment is the student associated with a school. Clicking the Show Inactive checkbox will toggle display of records with an "Enrolled" value of 'N'.

The Terms section displays a table of data, each row representing a term. Terms are associated with the student's school enrollments. The Terms grid can be collapsed in order to show more records in the Advances table.

The Advances section displays a table of data, each row representing a transaction. For each record you can view the full Transaction History by selecting an Advance record and clicking the History button. Only Advances for the account selected in the Student Loans grid are displayed.

### Navigation:

Relationships Module: Relationships > Quick Inquiries > Student Loan Management

Relationships Module: Relationships > Quick Inquiries > Relationship Profile > More > Student Loan Management

| Tickler®       Student Loan Management         Student Loan Management       Search Criteria         Student Loan Management       @ Person @ Organization         Last Name       @ Person @ Organization         Student       Driver's License         First Name       Tax Identification         Query       Clear         Tax Identification       Member Number         Note       Date         Note       Date                                                                                                    |
|----------------------------------------------------------------------------------------------------|
| Student Loan Management  Student Josef Vanue  Student Josef Vanue  Pescription Value Driver's License  First Name First Name Tax Identification Uary Clear  Note  Note  Date  Display External Accounts Account Account                                                                                                    |
| Student     Description      Oriver's License   First Name   Tax Identification   Oury   Note   Note     Date     Display External Accounts                                                                                                    |
| Student       Organization         Driver's License       First Name         Tax Identification       Clear         Wotes       Note         Note       Date                                                                                                    |
| Student   Description   Value      Driver's License   Tax Identification      Tax Identification   Note   Note     Date     Display External Accounts                                                                                                    |
| Description   Priver's License   Diver's License   First Name   Tax Identification   Wotes   Note   Date   Date   Display External Accounts   Account                                                                                                    |
| Note     Name     Tax Identification       Image: Solution of the solution of the sol                                                          |
| Note     Date                                                                                                    |
| Notes Notes Notes Note Date Date Date Date Date Date Date Da                                                                                                    |
| Notes     Date       Image: Solution of the solution of the so                                                 |
| Notes  Note  Date  Display External Accounts  Account  Account  Ac |
| Notes                                                                                                    |
| Notes     Date       Note     Date                                                                                                    |
| Notes Note Date Display External Accounts Account                                                                                                    |
| Note  Note  Date  Display External Accounts  Account                                                                                                    |
| Display External Accounts                                                                                                    |
| Display External Accounts                                                                                                    |
| Display External Accounts                                                                                                    |
| Acount                                                                                                    |
| lype Status                                                                                                    |
| Create Edit Delete                                                                                                    |
| Student Loans                                                                                                    |
| Account# Description Interest Rate Loan Status Anticipated PO Contract Date Loan Limit Current Balance Avail. Credit                                                                                                    |
|                                                                                                    |
|                                                                                                    |
| Advanced Select                                                                                                    |
|                                                                                                    |
| V show inactive                                                                                                    |
| Enrollments                                                                                                    |
| School Name Student ID Enrollment Status Housing Classification Major Accredited Y/N Enrolled                                                                                                    |
|                                                                                                    |
|                                                                                                    |
|                                                                                                    |
| Show Inactive Edit Delete                                                                                                    |
| Tarms Account Type Status                                                                                                    |
| Term School Name Term GPA Cum, GPA Attempted Hours Exception Granted Grades Rec.                                                                                                    |
|                                                                                                    |
|                                                                                                    |
|                                                                                                    |
|                                                                                                    |
|                                                                                                    |
| Create Edit Delete Advanced Select                                                                                                    |
| Create Edit Delete Advanced Select                                                                                                    |
| Create         Edit         Delete           Advances         Advanced         Anount Denied         Note                                                                                                    |
| Advances       Account #     Date     School Name     Term     One-time Exp.     Requested     Amount Denied     Note                                                                                                    |
| Advances     Advanced     Advanced     Note                                                                                                    |
| Create         Edit         Delete           Advances         Advanced         Amount Denied         Note                                                                                                    |
| Advances     Advanced     Amount Denied     Note                                                                                                    |
| Create       Edit       Delete         Advances       Account #       Date       School Name       Term       One-time Exp.       Requested       Advanced       Note                                                                                                    |
| Create       Edit       Delete         Ádvances       Account #       Date       School Name       Term       One-time Exp.       Requested       Advanced       Note         History       Edit       Edit       Edit       Edit       Edit       Edit                                                                                                    |
| Create       Edit       Delete         Advances       Advanced       Amount Denied       Note         Account #       Date       School Name       Term       One-time Exp.       Requested       Advanced       Note         History       Edit       Edit       Edit       Edit       Edit       Edit                                                                                                    |

| Field                                                                                                    | Description                                                              |  |
|----------------------------------------------------------------------------------------------------|--------------------------------------------------------------------------|--|
| Student                                                                                                    |                                                                          |  |
| Demographic Data is displayed as Description/Value pairs. If values exist they will be displayed along with their description. Records can include addresses of multiple types, phone numbers of multiple types, etc. |                                                                          |  |
| Description                                                                                                    | Value                                                                    |  |
| Name                                                                                                    | Student Name                                                             |  |
| Member<br>Number/Person<br>Number                                                                                                    | The student's member number (if Credit Union) or Person Number (if Bank) |  |

| DNA Address      | DNA Value                                                                                      |  |
|------------------|------------------------------------------------------------------------------------------------|--|
| Type Code        |                                                                                                |  |
| Description      |                                                                                                |  |
| Examples         |                                                                                                |  |
| Primary          | 1 Main Street, Smalltown, USA 00000                                                            |  |
| Personal         | 000-000                                                                                        |  |
| Cellular         | 000-000                                                                                        |  |
| Driver's License | The student's primary photo ID                                                                 |  |
| Notes            |                                                                                                |  |
| Note             | The text for each note.                                                                        |  |
| Date             | Date the note was last maintained                                                              |  |
|                  | Buttons                                                                                        |  |
| Create           | Opens the Add/Edit Notes screen with no selected record                                        |  |
| Edit             | Opens the Add/Edit Notes screen and populates it with information from the current note record |  |
| Delete           | Deletes the currently selected note                                                            |  |
|                  | Student Loans                                                                                  |  |
| Account #        | The unique loan account number                                                                 |  |
| Description      | The loan account's minor code description                                                      |  |
| Interest Rate    | The current interest rate for the loan                                                         |  |
| Loan Status      | Indicates if the loan is active or inactive                                                    |  |
| Anticipated PO   | Anticipated pay off date for the loan, Only applicable with certain loan types                 |  |
| Contract Date    | The date the loan account was opened                                                           |  |
| Loan Limit       | The maximum amount that can be loaned, Only applicable with certain loan types                 |  |
| Current Balance  | The current balance of the loan                                                                |  |
| Avail. Credit    | The available amount of credit on the loan                                                     |  |
| Payment          | The next payment amount for the loan                                                           |  |
| Amount           |                                                                                                |  |
| Due Date         | The current due date for the loan, if past due the row font color changes to red               |  |
| Buttons          |                                                                                                |  |
| History          | Opens the DNA Transaction History screen for selected account                                  |  |
| Edit             | Opens the loan information screen and populates it with the current loan record                |  |
| Enrollments      |                                                                                                |  |
| School Name      | The name of the school                                                                         |  |
| Student ID       | The student ID for the school                                                                  |  |
| Enrollment       | The current enrollment status of the student at the school                                     |  |
| Status           |                                                                                                |  |
| Housing          | The current housing status of the student at the school                                        |  |
| Classification   | The current classification status of the student at the school                                 |  |
| Major            | The current major of the student at the school                                                 |  |
| Accredited Y/N   | The accreditation status of the school                                                         |  |

| Enrolled                               | Indicates if the student is actively enrolled or not                                      |  |  |
|----------------------------------------|-------------------------------------------------------------------------------------------|--|--|
| Buttons                                |                                                                                           |  |  |
| Create                                 | Opens the Student Enrollment Information screen with no selected record                   |  |  |
| Edit                                   | Opens the Student Enrollment Information screen and populates it with information from    |  |  |
|                                        | the current enrollment record                                                             |  |  |
| Delete                                 | Deletes the currently selected enrollment record. If the enrollment record is attached to |  |  |
|                                        | a term then the record cannot be deleted                                                  |  |  |
| Terms                                  |                                                                                           |  |  |
| Term                                   | Current Term description                                                                  |  |  |
| School Name                            | Name of school associated with term                                                       |  |  |
| Term GPA                               | GPA for the term                                                                          |  |  |
| Cum. GPA                               | Cumulative GPA                                                                            |  |  |
| Attempted                              | Hours attempted                                                                           |  |  |
| Hours                                  |                                                                                           |  |  |
| Earned Hours                           | Actual hours earned                                                                       |  |  |
| Exception                              | Indicates if exception was granted, changes row font color to red if value is Y           |  |  |
| Granted                                |                                                                                           |  |  |
| Grades Rec.                            | Indicates if grades were received                                                         |  |  |
|                                        | Buttons                                                                                   |  |  |
| Create                                 | Open the Student Term Information screen                                                  |  |  |
| Edit                                   | Launch the Student Term Information screen with the selected term data                    |  |  |
| Delete                                 | Delete the selected term                                                                  |  |  |
| Collapse                               | Terms grid can collapse in order to see more Advance records                              |  |  |
|                                        | Advances                                                                                  |  |  |
|                                        | (only for the selected Student Loan account)                                              |  |  |
| Account #                              | Loan account number                                                                       |  |  |
| Date Date of the advance (transaction) |                                                                                           |  |  |
| School Name                            | Name of school associated with advance                                                    |  |  |
| Term                                   | Description of term associated with advance                                               |  |  |
| One-time Exp.                          | Indicates if one-time expense was applied to advance, changes row font color to           |  |  |
|                                        | green if value is Y                                                                       |  |  |
| Requested                              | Shows how much was requested                                                              |  |  |
| Advanced                               | Shows how much was actually advanced                                                      |  |  |
| Amount Denied                          | Amount that was denied, calculated from request and advanced values, column font          |  |  |
|                                        | color changes to red if value is greater than 0                                           |  |  |
| Note                                   | Displays transaction description if applicable                                            |  |  |
|                                        | Buttons                                                                                   |  |  |
| Edit                                   | Opens the Student Advance Management screen and populates it with information             |  |  |
|                                        | from the currently selected advance                                                       |  |  |
| History                                | Opens the DNA Transaction History screen for account number in the currently              |  |  |
|                                        | selected row                                                                              |  |  |

| Student Loan Management Buttons |                                                         |  |
|---------------------------------|---------------------------------------------------------|--|
| Close                           | Close out of the screen                                 |  |
| Delete                          | Delete all records associated with the selected student |  |

#### Student Note Add/Edit:

To edit a note, double click the note you want to edit. You can also single click the note then click the Edit button. To create a new note, click the Create button. To delete a note, single click the note you want to delete and click the Delete button. Notes can contain up to 2000 characters. A blank note is not allowed.

#### Navigation:

Relationships Module: Relationships > Quick Inquiries > Student Loan Management > Notes > Create/Edit

#### Screen Appearance:

| Student Note Add/Edit |         |
|-----------------------|---------|
| Student Note Add/Edit |         |
|                       |         |
|                       | *       |
|                       |         |
|                       |         |
|                       |         |
| Cancel                | Process |
|                       |         |

| Field        | Description                                              |  |
|--------------|----------------------------------------------------------|--|
| Field Values |                                                          |  |
| Textbox      | The note text                                            |  |
| Buttons      |                                                          |  |
| Process      | Create or update the note with the text from the textbox |  |
| Cancel/Close | Cancel the current edits, or close the screen            |  |

The message "Note cannot be updated to empty" will display if an existing note text is deleted and the Process button is clicked.

#### **Student Loan Information:**

Co-Applicants displays a list of persons with roles on the account, the roles being defined by the application level variable Student Loan Account Roles. You can view more information about this loan, as well as add Funds Allowance, Credit Committee Limit, Central Underwriting Limit, and Other Aid.

#### Navigation:

Relationships Module: Relationships > Quick Inquiries > Student Loan Management > Student Loans > Edit

| Applicants                                                                                                    |                                          |               |                                                                                             |                                |      |
|----------------------------------------------------------------------------------------------------|------------------------------------------|---------------|---------------------------------------------------------------------------------------------|--------------------------------|------|
| o-Applicant/Guarantor                                                                                                    | Account Number                           | Member Number | Address                                                                                     | Status                         | SSN  |
| ane M. Student                                                                                                    |                                          | -             | 1 Main Street Somewhere M                                                                   | I NonTax                       |      |
| ane M. Student                                                                                                    |                                          |               | 1 Main Street Somewhere I                                                                   | I NonTax                       |      |
|                                                                                                    |                                          |               |                                                                                             |                                |      |
|                                                                                                    |                                          |               |                                                                                             |                                |      |
| oan Detail                                                                                                    |                                          |               |                                                                                             |                                |      |
| an Detail<br>Account Number                                                                                                    | 1                                        |               | Loan Status                                                                                 | Active                         |      |
| o <b>an Detail</b><br>Account Number<br>Anticipated Pay Off Date                                                                     |                                          |               | Loan Status<br>Loan Limit                                                                   | Active                         |      |
| o <b>an Detail</b><br>Account Number<br>Anticipated Pay Off Date<br>Available Credit                                                 | <b>1</b>                                 |               | Loan Status<br>Loan Limit<br>Interest Rate                                                  | Active                         |      |
| an Detail<br>Account Number<br>Anticipated Pay Off Date<br>Available Credit<br>Loan Description                                      | ••••••••••••••••••••••••••••••••••••••   |               | Loan Status<br>Loan Limit<br>Interest Rate<br>Current Balance                               | Active<br>3.37500<br>356900.93 |      |
| oan Detail<br>Account Number<br>Anticipated Pay Off Date<br>Available Credit<br>Loan Description<br>Contract Date                    | ••••••••••••••••••••••••••••••••••••••   |               | Loan Status<br>Loan Limit<br>Interest Rate<br>Current Balance                               | Active<br>3.37500<br>356900.93 |      |
| oan Detail<br>Account Number<br>Anticipated Pay Off Date<br>Available Credit<br>Loan Description<br>Contract Date<br>Funds Allowance | 1000<br>4 Year Student Loan<br>12/1/2015 | 0.00          | Loan Status<br>Loan Limit<br>Interest Rate<br>Current Balance<br>Central Underwriting Limit | Active<br>3.37500<br>356900.93 | 0.00 |

| Field                      | Description                                                   |  |
|----------------------------|---------------------------------------------------------------|--|
| Field Values               |                                                               |  |
| Co-Applicant/Guarantor     | Persons with a defined account role on the account            |  |
| Account Number             | Loan account number                                           |  |
| Member Number/Person       | Member Number (if Credit Union) or Person Number (if Bank) of |  |
| Number                     | person with role                                              |  |
| Address                    | Primary address                                               |  |
| Status                     | Role description                                              |  |
| SSN                        | Tax ID                                                        |  |
|                            | Loan Detail                                                   |  |
| Account Number             | Loan Number                                                   |  |
| Loan Status                | Loan Account status                                           |  |
| Anticipated Pay Off Date   | Displayed anticipated maturity date if applicable             |  |
| Loan Limit                 | Limit of the loan                                             |  |
| Available Credit           | Available credit                                              |  |
| Interest Rate              | Interest rate                                                 |  |
| Loan Description           | Loan Account Minor code description                           |  |
| Current Balance            | Current Balance of Loan                                       |  |
| Contract Date              | Date loan was opened                                          |  |
| Funds Allowance            | FI can enter a value if needed                                |  |
| Central Underwriting Limit | FI can enter a value if needed                                |  |
| Credit Committee Limit     | FI can enter a value if needed                                |  |
| Other Aid                  | FI can enter a value if needed                                |  |
| Buttons                    |                                                               |  |
| Process                    | Update the loan with the values                               |  |
| Cancel/Close               | Cancel the current edits, or close the screen                 |  |

### Student Enrollment Information:

This screen allows you to either create a new enrollment or edit an existing one. The Schools table allows you to select a school in which to enroll.

### Navigation:

Relationships Module: Relationships > Quick Inquiries > Student Loan Management > Enrollments > Create/Edit

| Student Enrollment Information    |                                                      |              |         |
|-----------------------------------|------------------------------------------------------|--------------|---------|
| Student Enrollment Information    |                                                      |              |         |
|                                   |                                                      |              |         |
| School 🛆                          | Address                                              | Accredited \ | (/N     |
| - Contract                        | 120 100:001                                          |              |         |
| A                                 | no manaalay                                          | N            |         |
| noranan olari interativati intego |                                                      | Υ            |         |
| Accuracy of the onitionary        | TO NOTE MANY AND AND AND AND AND AND AND AND AND AND | Ν            |         |
| A                                 |                                                      | N            |         |
| Autor 1001001                     | · · · · · · · · · · · · · · · · · · ·                | Y            |         |
| A                                 | 101111 1011 010 1 10001                              | N            |         |
| <u>/</u>                          |                                                      | Y            |         |
|                                   |                                                      | N            |         |
| /                                 | ·····.                                               | N            |         |
| Арринопал стал.                   |                                                      | N            |         |
|                                   |                                                      |              | Select  |
| Edit Detail                       |                                                      |              |         |
|                                   |                                                      |              |         |
| Filter Schools                    |                                                      |              |         |
| School                            |                                                      |              |         |
|                                   |                                                      | - d          |         |
| Student ID                        | Enroli                                               | eu           |         |
| Housing On-Campus                 | •                                                    |              |         |
| Status Full Time                  |                                                      |              |         |
|                                   |                                                      |              |         |
| Classification                    | <b>▼</b>                                             |              |         |
| Major Undecided                   | <b>•</b>                                             |              |         |
|                                   |                                                      |              |         |
| Cancel                            |                                                      |              | Process |
|                                   |                                                      |              |         |

| Field Description                                |                                                  |  |
|--------------------------------------------------|--------------------------------------------------|--|
| Field Values                                     |                                                  |  |
| School                                           | Name of the school                               |  |
| Address Address of the school                    |                                                  |  |
| Accredited Y/N Indicates if school is accredited |                                                  |  |
| Edit Detail                                      |                                                  |  |
| Filter Schools                                   | Schools are filtered by the text in this textbox |  |

| School         | Name of school selected for enrollment         |  |
|----------------|------------------------------------------------|--|
| Student ID     | Enrolled student ID                            |  |
| Housing        | Housing status of student                      |  |
| Status         | Enrollment status of student                   |  |
| Classification | Classification status of student               |  |
| Major          | Major status of student                        |  |
| Enrolled       | Checkbox to indicate student is enrolled       |  |
| Buttons        |                                                |  |
| Process        | Add/Edit the enrollment record with the values |  |
| Cancel/Close   | Cancel the current edits, or close the screen  |  |

The message "No changes have been made" will be displayed if there have been no changes and the Process button is clicked.

#### **Student Term Information:**

This screen allows you to either create a new term or edit an existing one. The Enrollments table allows you to select a school in which this student is currently enrolled. A student enrollment is required in order to add a term to it.

#### Navigation:

Relationships Module: Relationships > Quick Inquiries > Student Loan Management > Terms > Create/Edit

| Student Term Information |             | - <b>X</b> -   |
|--------------------------|-------------|----------------|
| Student Term Information |             |                |
| Enrollments              |             |                |
| School                   | Address     | Accredited Y/N |
| <u></u>                  |             | Y              |
|                          |             | N              |
|                          |             | N              |
| 1                        |             | N              |
|                          |             |                |
|                          |             |                |
|                          |             |                |
|                          |             |                |
|                          |             | Select         |
| Term Detail              |             |                |
|                          |             |                |
| Filter Schools           |             |                |
| School                   |             |                |
| Term GPA 0               | Year 2019   | •              |
| Cumulative CPA           | Term Winter |                |
|                          |             | •              |
| Attempted Hours 0        | Excep       | tion Granted   |
| Earned Hours 0           | Grade       | s Received     |
|                          |             |                |
|                          |             |                |
| Close                    |             | Process        |

| Field                                                                              | Description                                      |  |
|------------------------------------------------------------------------------------|--------------------------------------------------|--|
| Field Values                                                                       |                                                  |  |
| School                                                                             | Name of the school                               |  |
| Address                                                                            | Address of the school                            |  |
| Accredited Y/N                                                                     | Accredited Y/N Indicates if school is accredited |  |
| Buttons                                                                            |                                                  |  |
| Select Click to select an enrollment                                               |                                                  |  |
| Term Detail                                                                        |                                                  |  |
| Filter Schools Enter text to filter the list of schools the student is enrolled in |                                                  |  |
| School The name of the selected school                                             |                                                  |  |
| Term GPA                                                                           | GPA Term GPA (Grade point average)               |  |
| Year                                                                               | Year of Term                                     |  |

| Cumulative GPA    | Cumulative GPA                                |  |
|-------------------|-----------------------------------------------|--|
| Term              | Term description                              |  |
| Attempted Hours   | Hours attempted by student                    |  |
| Exception Granted | Indicates if exception was granted            |  |
| Earned Hours      | Actual hours earned                           |  |
| Grades Received   | Indicates if grades were received for term    |  |
| Buttons           |                                               |  |
| Process           | Add/Edit the term record with the values      |  |
| Cancel/Close      | Cancel the current edits, or close the screen |  |

### Student Advance Management:

This screen is used to associate a loan advance to a term and set the values of requested and denied amounts, as well as whether or not the advance was a one time expense. Advances can be dis-associated from a term if needed.

#### Navigation:

Relationships Module: Relationships > Quick Inquiries > Student Loan Management > Advances > Edit

| Student Advance Management         Existing Terms         School       Term         Comparison       Sprong school                                                                                                    |   |
|----------------------------------------------------------------------------------------------------|---|
| Existing Terms       School     Term       C     S                                                                                                    |   |
| School         Term           C         Spring                                                                                                    |   |
| Carina Sympatili                                                                                                    |   |
|                                                                                                    |   |
| i i i i i i i i i i i i i i i i i i i                                                                                                    |   |
| Final time to the test of the test of the test of the test of the test of the test of test of |   |
|                                                                                                    |   |
|                                                                                                    |   |
|                                                                                                    |   |
|                                                                                                    |   |
|                                                                                                    |   |
|                                                                                                    |   |
|                                                                                                    |   |
|                                                                                                    |   |
| Sele                                                                                                    | t |
| Advance Details                                                                                                    |   |
|                                                                                                    |   |
| School Add Enrollment                                                                                                    |   |
| Term Add Term                                                                                                    |   |
|                                                                                                    |   |
| Advance Amount                                                                                                    |   |
| Amount Requested                                                                                                    |   |
| Amount Denied                                                                                                    |   |
| One Time Expense                                                                                                    |   |
|                                                                                                    |   |
|                                                                                                    |   |
| Remove Term from this Advance                                                                                                    |   |
|                                                                                                    |   |
| Close Proce                                                                                                    | s |

| Field                     | Description                                                      |  |
|---------------------------|------------------------------------------------------------------|--|
| Existing Terms            |                                                                  |  |
| School Name of the school |                                                                  |  |
| Term                      | Description of the term the student is enrolled in at the school |  |
| Buttons                   |                                                                  |  |
| Select                    | Selects the term in the Existing Terms grid                      |  |

| Advance Details       |                                                             |  |
|-----------------------|-------------------------------------------------------------|--|
| School                | Name of the selected school                                 |  |
| Term                  | Description of the selected term                            |  |
| Advance Amount        | Amount of Advance (transaction amount)                      |  |
| Amount Requested      | Advance amount requested by the student                     |  |
| Amount Denied         | Amount of the request denied to student                     |  |
| One Time Expense      | Indicates if the advance was granted for a one-time expense |  |
| Remove Term from this | When checked, the association between the school, term, and |  |
| Advance               | advance will be removed                                     |  |
| Buttons               |                                                             |  |
| Add Enrollment        | Open Student Enrollment Information screen for the student  |  |
| Add Term              | Open Student Term Information screen for the student        |  |
| Process               | Edit the advance record with the values                     |  |
| Cancel/Close          | Cancel the current edits, or close the screen               |  |

#### Additional Requirements:

DNA<sup>™</sup> 4.2.1 or above .NET Framework 4.5.2 (minimum) DNA CoreAPI 1.6.1 or above

#### **Configuration Checklist:**

| Item           | Test<br>Environment | Production<br>Environment |
|----------------|---------------------|---------------------------|
| Authorizations |                     |                           |
| Variables      |                     |                           |

Authorizations:

Grant authorization item Student Loan Program ('STLP') to end users who need to manage student information, along with each of the CAPR auth items. If desired you can create an AuthCode with all of these AuthItems and grant that AuthCode to the end users.

| Authorization Maintenance Authorization Item Maintenance                                                                                                    | Authorization Pennission Maintenance                                                                                                    |
|----------------------------------------------------------------------------------------------------|----------------------------------------------------------------------------------------------------|
| Available                                                                                                    | Selected                                                                                                    |
| 13774 RealTime Collections<br>13804 Deposit Origination<br>Account<br>Account Analysis Maintenance<br>Account Analysis Transaction<br>Account Balance Inquiries<br>Account Balance Type Maintenan<br>Account Branch Maintenance<br>Account Check Order<br>Account Combined Statement Mai<br>Account Copy Transaction<br>Account Copy Transaction<br>Account Cycle Maintenance<br>Account Draw Maintenance | <ul> <li>CAPR 7701</li> <li>CAPR 7703</li> <li>CAPR 7704</li> <li>CAPR 7711</li> <li>CAPR 7727</li> <li>CAPR 7756</li> <li>CAPR 7759</li> <li>CAPR 7768</li> <li>CAPR 7823</li> <li>CAPR 7849</li> <li>Student Loon Program</li> </ul> |
| Close                                                                                                    | Close Clear  Review Process                                                                                                    |

For each AuthItem grant all AuthItemPermissions and Process (one example shown below)

| Authorization Maintenance Authorization Item Maintenance | Authorization Permission Maintenance |
|----------------------------------------------------------|--------------------------------------|
| Authorizati                                              | tion Item Student Loan Program       |
| Available                                                | Selected                             |
|                                                          | Add<br>Delete                        |
|                                                          | Employee Access                      |
|                                                          | Select > View                        |
|                                                          | < Remove                             |
|                                                          |                                      |
|                                                          | Select All >>                        |
|                                                          | << Remove All                        |
|                                                          |                                      |
| Close                                                    | ◯ Close ◯ Clear                      |

Variables:

Set each variable value as needed for your institution. Example shown uses the default values for user field, address type and org type.

#### Variables

| Selection Criteria                        |                               |                                  |  |
|-------------------------------------------|-------------------------------|----------------------------------|--|
| Calculation Type Student Loan Program DNA |                               | app 🔻 🔲 Show History             |  |
| System Variables *                        |                               |                                  |  |
| Type Description                          | Variable Description          | Value                            |  |
| Student Loan Program DN                   | School Accred User Field Code | SLPG                             |  |
|                                           | School Address Type Code      | PRI                              |  |
|                                           | School Org Type Code          | SLPG                             |  |
|                                           | Student Loan Account Roles    | GUAR, OWN, SIGN                  |  |
|                                           | Student Loan Minor Codes      | 1ARM,3ARM,5ARM,HE80,HE90         |  |
|                                           | Student Loan RTXN Types       | PDSB,NDSB                        |  |
|                                           |                               |                                  |  |
| Auto Hide                                 |                               |                                  |  |
| System Variable Maintenance               |                               |                                  |  |
| Type Description                          |                               |                                  |  |
| Variable Description                      |                               |                                  |  |
| Valu                                      | lê                            |                                  |  |
| Close                                     |                               | ◯ Close ◯ Clear ● Review Process |  |

#### Revisions

| Date   | App<br>Version # | Change              |
|--------|------------------|---------------------|
| 4/2019 | 1.0.0.0          | Application Created |